## **COMPLETE ANATOMY**

ELSEVIER

## I. DESCĂRCAREA APLICAȚIEI (ÎN CAMPUS - PE IP-UL UNIVERSITĂȚII)

- Deschideți *App Store* sau *Magazin Play* și descărcați versiunea gratuită a aplicației *Complete Anatomy* compatibilă cu dispozitivul de pe care lucrați.
- Conectați-vă la rețeaua campusului (UGAL).
- Lansați aplicația *Complete Anatomy*, finalizați procesul de înregistrare în aplicație și verificare a adresei de e-mail, în timp ce sunteți conectat la rețeaua campusului.
- Procesul de deblocare a licenței are loc la verificarea adresei de e-mail, așa că trebuie să fiți autentificat la o adresă IP înregistrată pentru a primi licența *Complete Anatomy*.

## II. CODUL DE ACTIVARE (DIN CAMPUS SAU DE LA DISTANȚĂ)

Cod de activare Student Plus: (pentru adresele @student.ugal.ro)

Cod de activare Profesor: (pentru adresele @ugal.ro)

- Deschideți *App Store* sau *Magazin Play* și descărcați versiunea gratuită a aplicației *Complete Anatomy* compatibilă cu dispozitivul de pe care lucrați.
- Lansația aplicația *Complete Anatomy* și finalizați înregistrarea în aplicație folosind adresa de e-mail instituțională
- Navigați Setări > Contul meu și introduceți codul de activare în zona codului de valorificare. Solicitați bibliotecarului de la filială codul de activare.